## 観戦チケット引換券完全ガイド② ~QRチケット取得編 - 1~

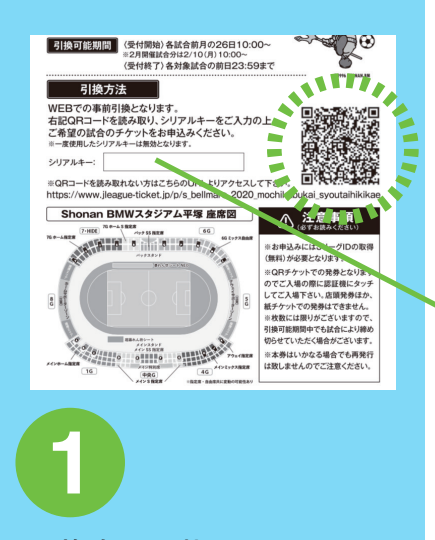

15:44 🗸

★ × − //<sub>4</sub>

AA

1

◆ご注意◆

ご注意下さい

ときまし

164 1111+

引換券に記載されている QR コードからアクセス!

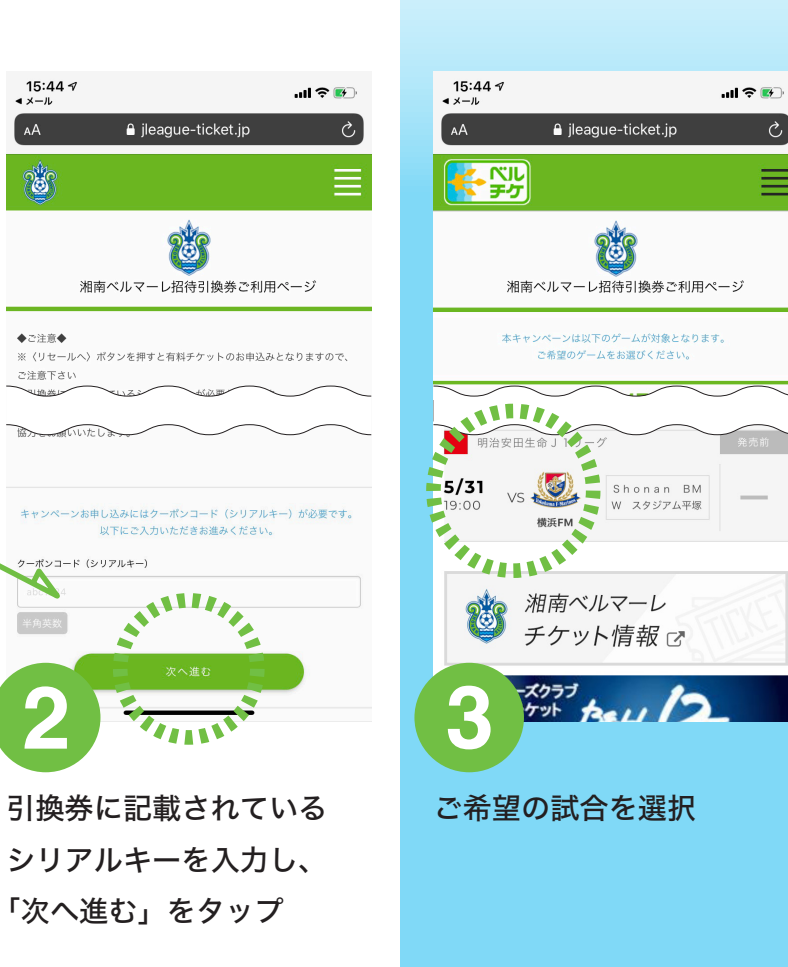

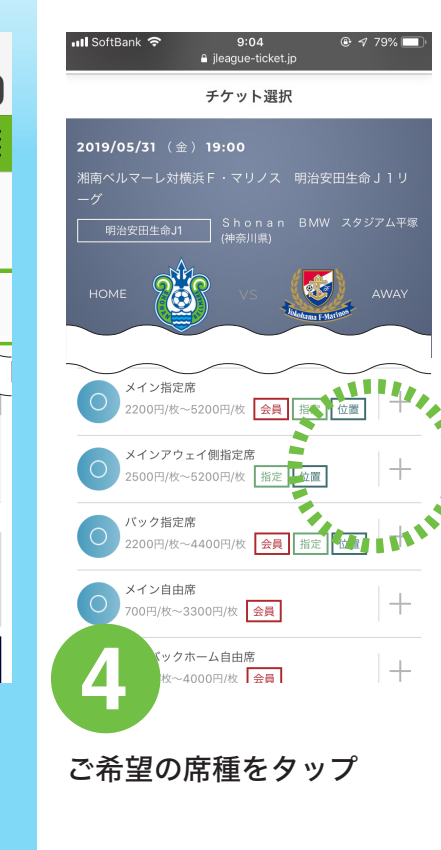

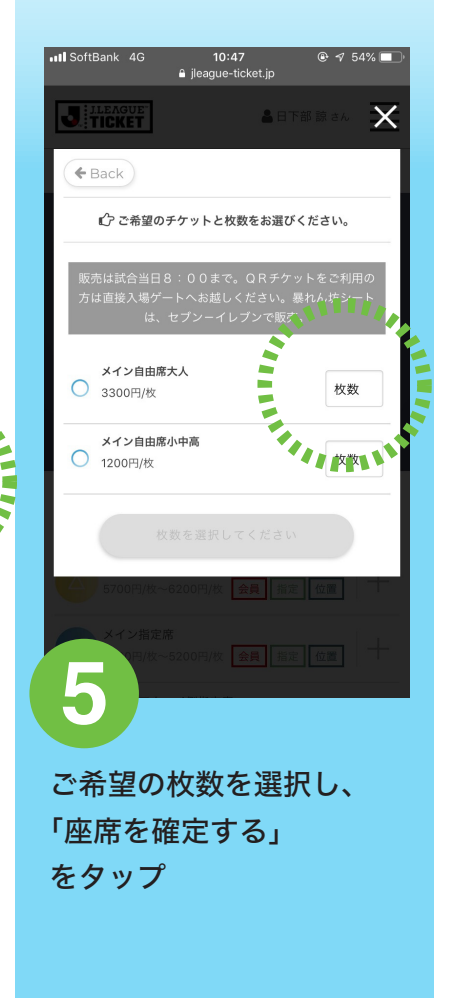

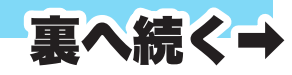

## **観戦チケット引換券完全ガイド②** ~QRチケット取得編 - 2~

| 📶 SoftBank 🗢                 | 9:19<br>ileague-ticket.jp        | © √ 75% 🔲   |
|------------------------------|----------------------------------|-------------|
|                              | 动時間 8:37                         |             |
| 2019/04/14(日)17<br>湘南ペルマーレ対4 | ?:00<br>公本山雅FC 明治安田              | ∃生命J1リーグ    |
| 藤沢ホームタウンデー                   | ・(Jチケ)                           |             |
| 内容                           | 数量                               | 料金          |
| メイン自由席大人                     | 1                                | 取消          |
|                              | 購入手続きへ進む<br>他の座席を探す<br>他のゲームから探す |             |
|                              | 購入手続きをやめる                        |             |
| 6                            | 5.文章 ・ 画像等の無断での後                 | 裂・転載を禁止します。 |

内容を確認し、 「購入手続きへ進む」 をタップ

| D. | 111 SoftBank 4G 9:50 @ 7 68% ■  |
|----|---------------------------------|
|    | 🔒 login.jleague.jp 🔿            |
| 1  | JILEAGUE                        |
|    | 新規登録 ログイン                       |
|    | JリーグID                          |
|    | パスワード                           |
|    | ☑ JリーグIDを記憶する                   |
|    | ログイン                            |
|    | <u>JリーグDを忘れた方</u><br>パスワードを忘れた方 |
| ۲. |                                 |
|    | ー<br>ログイン画面からJリーク               |

SoftBank 4G 9:52 🔒 jleague-ticket.jp お取り置き有効時間 6:50 STEP1 お支払・お引き取り方法をそれぞれ1つずつ、どちらも選択し てください。 ※木サイトが維短する環境であっても、お客様が使用する端末 決済なし(無料) ○ QR発券 (無料) 「決済なし」と「QR 発券」を選択したのち、 「次へ進む」をタップ

| SoftBank | 4G<br>∎ji | 11:06<br>eague-ticket.jp | e   | 7 | 49% |
|----------|-----------|--------------------------|-----|---|-----|
|          | 置き有効時間    | 0:26                     | カート | ^ |     |

## チケット内容

| 2019/04/14(日)17:00<br>湘南ペルマーレ対松本山雅FC | 明治安田生命 J      | 1リーグ  |
|--------------------------------------|---------------|-------|
| 内容                                   | 数量            | 料金    |
| メイン自由席大人                             | 1             | 3,300 |
| お支払い方法                               |               | 手数料   |
| クレジットカード                             |               | 0円    |
| お受取り方法                               |               | 手数料   |
| QRコード発券                              |               | 0円    |
| 購入を確                                 | <b>定する</b>    |       |
| 9 HIT                                | 5 <b>1111</b> |       |

支払い情報を確認して 「購入を確定する」 をタップ

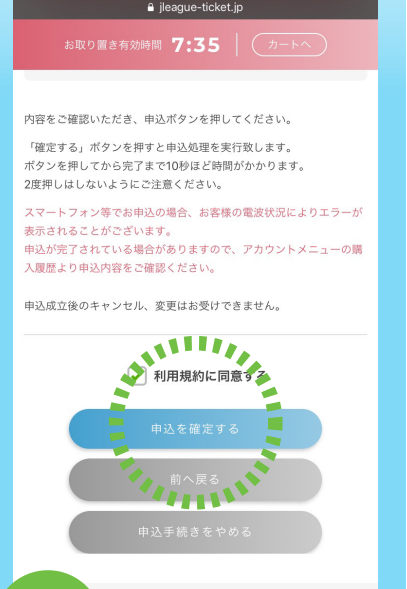

9:59

< カメラ 📶 4G

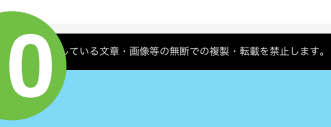

お申込内容を確認し、 「利用規約に同意する」に チェックを入れ、 「申込みを確定する」 をタップし完了です。

ログイン画面からJリーグ ID とパスワードを入力し、 「ログイン」をタップ ※Jリーグ ID をお持ちでない 方は別紙「Jリーグ ID 取得編」 を③からチェック!